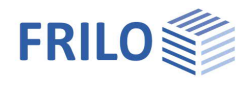

# Basement Wall – BWA+

### Contents

| Application options        | 2 |
|----------------------------|---|
| Basis of calculation       | 2 |
| Data entry                 | 3 |
| Basic parameters           | 3 |
| Structural system          | 4 |
| Wall                       | 4 |
| Foundation                 | 4 |
| Soil                       | 4 |
| Ground surface/groundwater | 5 |
| Loads                      | 6 |
| Design                     | 7 |
| Output                     | 8 |

#### Basic documentation - overview

In addition to the individual program manuals, you will find basic explanations on how to operate the programs on our homepage <u>www.frilo.eu</u> in the download area (Manuals).

*Tip: Go back - e.g. after a link to another chapter/document - in the PDF with the key combination "ALT" + "arrow key left"* 

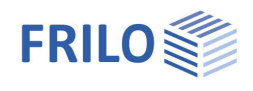

# Application options

The BWA application allows the design of basement walls of reinforced concrete, which can be loaded by vertical loads and moments as well as earth pressure on one side.

At the same time, the program performs the simplified verification in accordance with DIN 1054:2021. The bending design and shear design of the <u>foundation</u> are put out.

#### Available standards

- DIN EN 1992
- BS EN 1992
- ÖNORM EN 1992
- EN 1992
- NTC 1992
- PN EN 1992

Furthermore

- DIN 1045-1
- ÖNorm B4700

Foundation engineering standards:

- DIN 1054
- DIN EN 1997-1 in combination with DIN 1054:2021

#### Structural system

- Ceiling wall foundation Note: It is currently <u>not possible</u> to enter a <u>base plate</u>. Only a foundation can be defined with a ratio of foundation thickness to foundation width that must not be less than 1/3.
- The floor above can have either have a pinned support or be partially or fully restrained.
- Concentrated loads applying to the wall top and the inner foundation border
- Concentrated moments applying at the wall top
- Structural load on the ground
- Slope
- Block loads
- Soil layers
- Water

#### Interfaces

Interfaces to the programs Framework RSX, Strip and Isolated Foundation FDS+/FD+ are available.

## Basis of calculation

The basement wall is considered as a vertical member with a pinned or restrained top and a base restrained between two bedded members simulating the foundation.

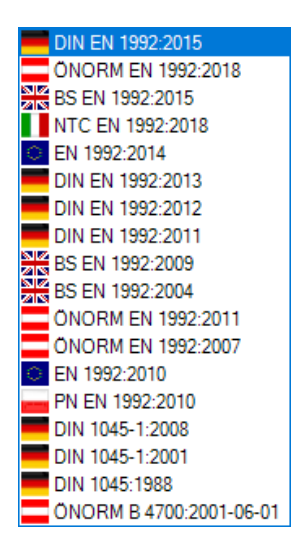

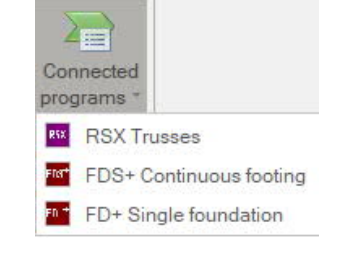

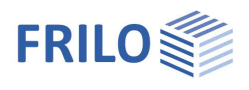

# Data entry

The <u>wizard</u> is launched automatically when you start the application program. You can enter quickly the most important key figures of the frame system in the displayed window. These values can be edited subsequently in the input area or on the <u>interactive graphic user interface (GUI)</u>.

### **Basic parameters**

| Design standard      | defines the design standard the                                                                                                    | Properties<br>Pasio Parcenter                                                                 | 4                                                      |  |
|----------------------|----------------------------------------------------------------------------------------------------|-----------------------------------------------------------------------------------------------|--------------------------------------------------------|--|
| 5                    | structural safety analysis is based on.<br>If you use Eurocodes and specify the<br>national version the associated<br>National Annex is also referred to.                                    | Basic Farantetets<br>⊕- System<br>⊕- Loads<br>⊕- Design<br>⊕- Ausgabe                         | ۹ 🕲                                                    |  |
| Accidental snow load | you can select whether the snow                                                                                                    | General                                                                                       | 8                                                      |  |
|                      | accidental action in addition to the                                                                                                    | Design Standard                                                                               | DIN EN 1992:2015 -                                     |  |
|                      | normal design situations. You can                                                                                                    | Snow as accidental loads                                                                      |                                                        |  |
|                      | either specify a load factor for the                                                                                                    | $\psi$ 2 = 0,5 for snow (AE)                                                                  |                                                        |  |
|                      | accidental snow loads or have it                                                                                                    | equal $\gamma G$ for all permanent loads                                                      |                                                        |  |
|                      | defines the design standard the<br>structural safety analysis is based on.<br>If you use Eurocodes and specify the<br>national version the associated<br>National Annex is also referred to. |                                                                                               |                                                        |  |
|                      | software.                                                                                                    | Remarks                                                                                       |                                                        |  |
| Load factor for snow | toggles between automatic and user-de<br>should be used to include snow load as<br>characteristic value.                                                                                     | efined determination of the<br>s an accidental action relati                                  | load factor that<br>ve to its                          |  |
| ψ2                   | you can select whether the combinatio<br>situation (AE) should be raised to the v<br>introductory decrees of the German fee                                                                  | n coefficient ψ2 in the seisr<br>alue 0.5 for the snow actior<br>deral states, e. g. Baden-Wü | mic design<br>1. (See<br>ırttemberg).                  |  |
| sameγG               | you can select whether all permanent lo<br>considered with the same partial safet<br>permanent loads and/or load cases are<br>and γG,inf                                                     | oads and/or load cases sho<br>y factor (γG,sup or γG,inf). C<br>e combined with each other    | ould be<br>Dtherwise, all<br><sup>-</sup> using γG,sup |  |
| Remarks              | you can call up a data-entry field for the                                                                                                    | e comment text.                                                                               |                                                        |  |

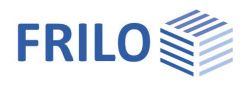

### Structural system

Remarks

Remarks on the system with the remark editor.

#### Wall

You can define the material and the dimensions (height, thickness, projection) for the wall as well as the corresponding parameters for the floor above ("Ceiling" button).

| Projection                   | distance from the outer edge of the foundation to the outer face of the wall.                                                                                                    |
|------------------------------|----------------------------------------------------------------------------------------------------|
| Wall friction angle $\delta$ | friction angle $\delta$ between wall and soil. $\delta$ is in the range $-1 \cdot \phi$ and $+1 \cdot \phi$ . $\pm 0\phi$ , $1/3\phi$ , $2/3\phi$ or $3/3\phi$ are offered for selection or you can enter a coefficient - 1.00 to 1.00 - $\phi$ via "Input". |

#### Foundation

You can define the material and dimensions for the foundation and the value for the subgrade reaction modulus *cb*.

#### Soil

#### Soil properties

Determination  $\sigma$ R,d

select whether to define the design value of the base pressure resistance by entering a <u>user-defined</u> <u>value</u> or by taking a value from a <u>standard table</u> or from a <u>self-defined table</u> - see the paragraph below.

Cross section resistance permissible base pressure  $\sigma_{\text{R},\text{d}}$ 

#### Soil layers

Stroke weight

You can define several soil layers.

You can create an additional soil layer using the 🔤 icon.

v

See also the chapter "Data entry via tables" in the document <u>Basic Operating Instructions-PLUS.pdf</u>

Alternatively, you can also display the entered data on the "Soil layers" tab below the GUI in the form of a well-structured table.

specific weight of the soil.

|                          | '  |                                                                                                    |
|--------------------------|----|----------------------------------------------------------------------------------------------------|
| Buoyant unit weight      | γ́ | specific weight of the soil layer under buoyancy. Define <u>groundwater</u> to enable this data-entry field. |
| Effective friction angle | φ  | friction angle of the soil in this layer.                                                                    |
| Cohesion                 | С' | soil cohesion.                                                                                               |
| Thickness                | d  | thickness of the soil layer                                                                                  |
| Calculation module       | E* | module to be used as calculation value for settlement calculation for this soil layer.                       |
| Permeability coefficient |    | permeability coefficient for the speed of consolidation. The value can be taken from the soil expertise.     |

| Properties                                                                                                | ф.  |
|----------------------------------------------------------------------------------------------------|-----|
| Basic Parameters<br>System<br>Groundation<br>Ground<br>Terrain/Ground water<br>Loads<br>Design<br>Ausgabe | ۹ 🕲 |
|                                                                                                    | 0   |

| Wand                        |         | 0    |
|-----------------------------|---------|------|
| Concrete                    | C 25/30 | -    |
| Reinforcement Steel         | B500B   | -    |
| Height hW                   | [m]     | 2.80 |
| Thickness dW                | [m]     | 0.24 |
| Overhang left               | [m]     | 0.30 |
| Wandreibungswinkel $\delta$ | 0φ'     | -    |
| Decke                       | Decke   |      |

| Soil properties                  | 0                             |
|----------------------------------|-------------------------------|
| Determination oR,d               | direct specification 🔹        |
| cross section resistance oR,d    | direct specification          |
| Load tilt Hk/Vk                  | From own table                |
|                                  | 0                             |
| Soil layers 🔘 1/1 (              | o 🗔 × 🗃 🖬 🌶                   |
| Stroke weight y                  | [kN/m³] 18.00                 |
| Buoyant unit weight y'           | [kN/m <sup>3</sup> ] 8.00     |
| Effective friction angle $\phi'$ | [°] 30.0                      |
| Cohesion c'                      | [kN/m <sup>2</sup> ] 0.00     |
| Thickness d                      | [m] <b>4.00</b>               |
| Calculation module E*            | [kN/m <sup>2</sup> ] 20000.00 |
| Permeability coefficient         | [m/s] 1E-07                   |
| drained on both sides            |                               |
| Description                      |                               |

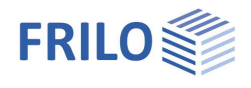

| Drained on both sides | for the calculation of the time until the approximate decay of the consolidation<br>settlements, the full layer thickness is applied in the case of drainage on one<br>side, and only half the layer thickness in the case of drainage on both sides. |
|-----------------------|----------------------------------------------------------------------------------------------------|
| Designation           | you can optionally specify a name for the soil layer.                                                                                                    |

#### Ground surface/groundwater

#### Ground surface

| Height of ea | rthfill <i>he</i>                      | height of the earthfill measured from the base of the wall.                                                                                  | Basic Parameters<br>⊡ System<br>Wall |         | ۹ 🕲      |
|--------------|----------------------------------------|----------------------------------------------------------------------------------------------------|--------------------------------------|---------|----------|
| Slope        | without<br>continuous<br>discontinuous | no inclination i.e. no slope;<br>the slope has a uniform<br>inclination;<br>the slope can be divided into several<br>sections with different |                                      |         |          |
|              |                                        | inclinations.                                                                                                    | Gelände                              |         | 0        |
| Height       | height of the s                        | lope section in z-direction. The height                                                                                                    | Height of earth filling he           | [m]     | 3.00     |
|              | adjusts autom                          | atically via the slope.                                                                                                    | Slope                                | without | -        |
| Inclination  | enter the inclir                       | nation angle of a continuous slope.                                                                                                    | Grundwasser                          |         | 0        |
| Slope        | if a slope is en                       | tered, the height/slope are automatically                                                                                                    | Ground water                         |         | <b>V</b> |
|              | adjusted.                              |                                                                                                    | Ground water level                   | [m]     | 0.00     |
|              |                                        |                                                                                                    | Water level in basement              |         |          |

Properties

#### Slope sections

If you have selected a discontinuous slope, you can define the individual sections and their inclination in this dialog box.

For basic information concerning the data entry via tables: see <u>Data entry via tables</u> (Basic Operating Instructions).

#### Groundwater

If this option is selected, a groundwater load is assumed. Specification of the groundwater level measured from the upper edge. The load due to water level can be optionally applied in the basement.

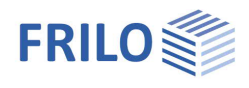

Properties

🗄 Design

÷ Output

Loads

Terrain loa

--- Top loads --- Base Loads **џ** 

(2) (2)

> 0.00 0.00 • • 0

9.0

#### Loads

Self-weight

automatic consideration of the self-weight.

#### Terrain loads

You can define several ground loads in the dialog box or via the "Ground loads" tab below the GUI.

See also the chapter "Data entry via tables" in the document <u>Basic Operating Instructions-PLUS.pdf</u>

| Load type                   | area load, strip load, block load or line load.                                                                                                    | Terrain loads 🌒 1/2                                                                                                  | 0 🗔 🗙 🛅                 |
|-----------------------------|----------------------------------------------------------------------------------------------------|----------------------------------------------------------------------------------------------------|-------------------------|
| Load value <i>pi</i>        | enter the load value or call up the load value                                                                                                    | load type                                                                                                    | Block load              |
| ,                           | summary via the "arrow symbol" 💽 -                                                                                                    | Load value pi                                                                                                    | Area load<br>Strip load |
|                             | see <u>description</u> .                                                                                                    | Length I                                                                                                    | Line load               |
| Distance a                  | distance from the wall edge.                                                                                                    | Width b                                                                                                    | [m]                     |
| Length /                    | load length parallel to the wall.                                                                                                    | Depth of effect z                                                                                                    | [m]                     |
| Width b                     | load width perpendicular to the wall.                                                                                                    | Earth pressure distribution                                                                                          | trapezoid               |
| Application depth z         | distance of the load in the z-direction from the                                                                                                    | Action                                                                                                    | Permanent loads         |
| Application depth 2         | around top level (values below around are                                                                                                    | Simultaneous group                                                                                                   |                         |
|                             | negative).                                                                                                    | Alternative group                                                                                                    |                         |
| Earth pressure distribution | in combination with limited live loads, you can select<br>trapezoidal load distribution in accordance with EAB<br>Construction Pits Working Group). The ordinates of<br>result from a linear interpolation that depends on the<br>width of the load. | t either a rectangular or a<br>8 (Recommendations of th<br>the trapezoidal distributio<br>e distance to the wall and | ne<br>n<br>the          |
| Action                      | assignment of an action to this load.                                                                                                    |                                                                                                    |                         |
| Simultaneous group          | the loads of a concurrency group always apply simu<br>A concurrency group is defined by the number (0, 1,                                                                                                    | Itaneously.<br>2,) that is assigned to it                                                                            | t.                      |
| Alternative group           | various variable load cases with the same actions ca<br>alternative load case group by assigning an <u>alternation</u><br>Only the decisive load case of this alternative load c<br>superposition.                                                   | an be grouped into an<br>i <u>ve group number</u> to them<br>ase group is invoked in th                              | e                       |

#### Top loads

You can define concentrated loads / concentrated moments applying on the wall top.

#### Base loads

You can define concentrated loads applying on the foundation.

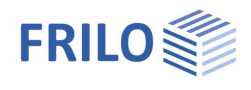

Properties

### Design

| Minimum reinforcement     | ductility reinforcement in accordance with DIN                                                                                                    | Properties                                                                                                    | <b></b>   |  |  |  |
|---------------------------|----------------------------------------------------------------------------------------------------|----------------------------------------------------------------------------------------------------|-----------|--|--|--|
| Shear force as slab       | EN 1992-1-1, 9.2.1.1 (1).<br>performs the shear resistance verification for a<br>slab instead of a beam, also with a beam cross-<br>section.                                                         | Basic parameter C                                                                                                    | 10        |  |  |  |
| Design at support face    | the bending design of the foundation can be<br>carried out either in the wall axis or in the<br>support face of the wall.                                                                            | Reinforcement foundation                                                                                                    |           |  |  |  |
|                           |                                                                                                    | Settings                                                                                                    | 0         |  |  |  |
|                           |                                                                                                    | Nominal reinforcement                                                                                                    | $\square$ |  |  |  |
|                           |                                                                                                    | Minimum reinforcement for compression members                                                                                            |           |  |  |  |
|                           |                                                                                                    | Shear force as plate                                                                                                    |           |  |  |  |
| Earth pressure            |                                                                                                    | Design in the cut part                                                                                                    |           |  |  |  |
| Type of earth pressure    | the earth pressure can be calculated either for the active state or for the state at rest.                                                                                                    | Check bottom pressure resulting                                                                                                    |           |  |  |  |
| Compaction earth pressure | if soil is filled layer by layer and then compacted in<br>due to compaction will exceed the earth pressure<br>soil.                                                                                  | tensively the earth pressure<br>caused by the self-weight of the                                                                         |           |  |  |  |
| Settings                  | the parameters for the compaction earth pressure                                                                                                    | are displayed.                                                                                                    |           |  |  |  |
| -                         | In accordance with<br>- DIN 4085 intensive / light,<br>- ÖNorm B 4434.                                                                                                    |                                                                                                    |           |  |  |  |
|                           | The compaction earth pressure for strong of<br>DIN 4085. For light compaction (vibrating p<br>up to 250 kg) "light" should be selected. Alt<br>compaction earth pressure as per ÖNorm in<br>at rest. | compaction is calculated as per<br>late with an operating mass of<br>ernatively, you can include the<br>n addition to the earth pressure |           |  |  |  |
|                           | - Compaction width <i>B</i> :                                                                                                    |                                                                                                    |           |  |  |  |
|                           | Width of the space to be filled. <i>B</i> has only a earth pressure at rest and increased active yielding walls).                                                                                    | n influence in combination with<br>earth pressure (with low-                                                                             |           |  |  |  |
|                           | - Curved sliding surfaces:                                                                                                    |                                                                                                    |           |  |  |  |
|                           | The depth from which the full compaction of<br>determined by comparing the compaction of<br>earth pressure. The associated passive ear<br>determined if linear and curved planes of ru               | earth pressure is considered is<br>earth pressure to the passive<br>th pressure coefficient can be<br>upture are assumed.                |           |  |  |  |
|                           | - Yielding of the wall:                                                                                                    |                                                                                                    |           |  |  |  |
|                           | value displayed for information. It is autom depends on the type of earth pressure.                                                                                                    | atically determined and                                                                                                    |           |  |  |  |

#### Reinforcement foundation / wall

You can define the concrete cover, the reinforcement layer, the minimum diameter and the durability. Read the information displayed in the info area.

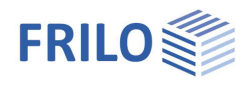

# Output

#### Scope of the output and options

By activating the corresponding options, you can define the scope of the output.

#### Output as a PDF document

On the "Document" tab, a PDF document is displayed. See also the document "<u>Output and Printing</u>".

| Grafik Document                       |                                                                    |                                                                                  |                      |                |               |      |
|---------------------------------------|--------------------------------------------------------------------|----------------------------------------------------------------------------------|----------------------|----------------|---------------|------|
| i 🛃 🎒 🔲 🛃 🎦 i 🍭 🗸 👄 87.3%             | • 🛞 🔛 🖃 🚺 (                                                        | 🔕 🕢 Page 2 of 4 🔘 🔘 🕼                                                            | ) • 🕲 • 🗄 🔳          | 1 III III II I | 🖌 👬 🛛 Start p | age: |
| Pages Bookmarks                       | 1 + + + 1 + + + + + + 2                                            |                                                                                  |                      |                |               |      |
| Page 1                                | FRILO Software Gmb<br>Stuttgarter Str. 40<br>70469 Ruttgart        | DH Project:<br>Phone:+49711 Project:<br>510020 Rem:N<br>Pax:+49711558020 11/6/20 | -<br>ew item)<br>19  | Page:          | 2             | Ì    |
|                                       | Slab                                                               |                                                                                  | -                    |                |               |      |
|                                       | Concrete Re                                                        | einforcement Steel                                                               | Ec<br>[N/mm²]        | dp<br>[m]      | [m] EI/L      |      |
|                                       | C 25/30 B5                                                         | 500B                                                                             | 31000                | 0.20           | 3.00 0.00     |      |
|                                       | Wall                                                               |                                                                                  |                      |                |               | =    |
|                                       | Concrete                                                           | Reinforcement Steel                                                              |                      | hw             | dw Ove        |      |
| Page 2                                | C 25/30                                                            | B500B                                                                            |                      | 2.80 0         | 0.24 0.30     |      |
|                                       | Foundation                                                         |                                                                                  |                      |                |               |      |
|                                       | Concrete =<br>Reinforcement Steel =<br>Height =<br>Width =<br>Cb = | C 25/30<br>B500B<br>0.80 m<br>1.14 m<br>10000 kN/m <sup>3</sup> Bedding module   |                      |                |               |      |
| -                                     | Terrain<br>boritontal terrain                                      |                                                                                  |                      |                |               |      |
| Page 3                                | Height of earth filling                                            | he = 3.00 m above the upper edge of                                              | f the foundation     |                |               |      |
|                                       | Water<br>Ground water lavel                                        | 0.00 m underten edge terreit                                                     |                      |                |               |      |
|                                       | Soil layers                                                        | 0.00 m under top edge terralh                                                    |                      |                |               |      |
|                                       | v                                                                  | v' o'                                                                            | c'                   | d Description  | 1             |      |
|                                       | [kN/m <sup>3</sup> ]                                               | [kN/m <sup>‡</sup> ] ["]                                                         | [kN/m <sup>2</sup> ] | [m]            |               |      |
|                                       | 18.00                                                              | 8.00 30.0                                                                        | 0.00                 | 4.00           |               |      |
| Page 4 -                              | Earth pressure type                                                | = Earth pressure at rest                                                         |                      |                |               | - 8  |
|                                       | Wandreihungswinkel                                                 | conesion are not applied.<br>δ = 0.φ'                                            |                      |                |               |      |
|                                       | Load case                                                          | υ – υψ                                                                           |                      |                |               |      |
| r -                                   | Actions (Act)                                                      |                                                                                  |                      |                |               |      |
| · · · · · · · · · · · · · · · · · · · | · · · ·                                                            | Ι.                                                                               | 1 . T . T.           |                | 1             |      |
|                                       |                                                                    |                                                                                  |                      |                |               | +    |